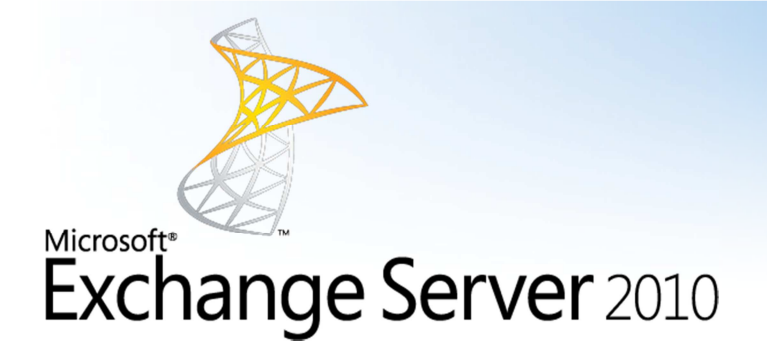

## **Password Reset Instructions**

- 1. If you are using MCA Exchange hosting through Outlook or Web-Mail
  - a. Go to <u>https://mail.mcacloud.com/ecp</u>

| C Outlook Web App X                                                                  | - = ×      |
|--------------------------------------------------------------------------------------|------------|
| Outlook Web App                                                                      |            |
| Security (show explanation)                                                          | _          |
| E-mail address: user@domain.net X Password: Syn n                                    | _          |
| Connected to Microsoft Exchange<br>© 2010 Microsoft Corporation. Al rights reserved. | _          |
|                                                                                      |            |
|                                                                                      |            |
|                                                                                      | ~          |
|                                                                                      | 🔍 100% 🔻 🔡 |

2. Login to the control panel, click on Settings  $\rightarrow$  password

| Outlook Web App                              |                                                                                                    |                                                         | sign out James Bender |
|----------------------------------------------|----------------------------------------------------------------------------------------------------|---------------------------------------------------------|-----------------------|
| Mail > Options<br>Account<br>Organize E-Mail | Mail Spelling Calendar General                                                                                                    | Regional Password                                       | My Mail 🔞             |
| Groups<br>Settings                           | Change Password                                                                                                    |                                                         |                       |
| Phone<br>Block or Allow                      | Enfer your current password, type a new passw<br>It again to confirm it.<br>After saving, you might need to re-enter your un<br>password and sign in again. You'll be notified with<br>has been changed successfully.<br>E mail address: jb@bmsg.net<br>Current password:<br>New password:<br>Confirm new password: | ord, and then type<br>ser name and<br>hen your password |                       |

## If you are using MCA Cloud services through Remote Desktop Services.

- 1. Log into MCA cloud Remote Desktop Resource.
- 2. Click START → Windows Security

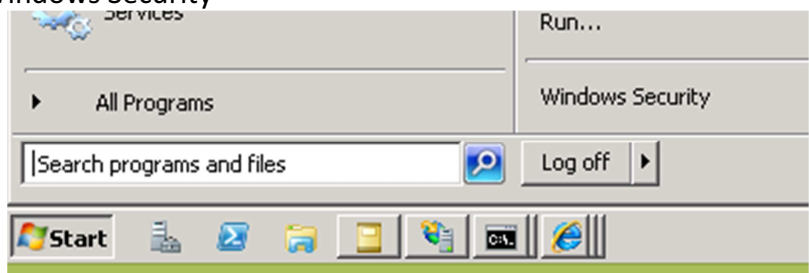

3. Change password.